## Menüzuordnung

## Menüliste

In der folgenden Übersicht werden die Optionen aufgeführt, die in den einzelnen Menüs zur Verfügung stehen.

| Verbrauchsmaterial                    | Menü "Papier"                    |                                | Berichte                  |                          | Einstellungen             |
|---------------------------------------|----------------------------------|--------------------------------|---------------------------|--------------------------|---------------------------|
| Verbrauchsmaterial ersetzen           | Standardeinzug                   |                                | Menüeinstellungsseite     |                          | Allgemeine Einstellungen  |
| Zyan-Kassette                         | Papierformat/Sorte               |                                | Gerätestatistik           |                          | Menü "Flash-Laufwerk"     |
| Magenta-Kassette                      | Universalzuführung konfigurieren |                                | Netzwerkeinrichtungsseite |                          | Druckeinstellungen        |
| Gelbe Kassette                        | Ersatzformat                     |                                | Konfig-Seite/Netzw. [x]   |                          | Menü "Konfiguration"      |
| Schwarze Kassette                     | Papiergewicht                    |                                | Profilliste               |                          | Menü "Papierausgabe"      |
| Bildeinheit Zyan                      | Papier einlegen                  |                                | Schriftarten drucken      |                          | Menü "Qualität"           |
| Bildeinheit Magenta                   | Benutzerdefinierte Sorten        |                                | Verzeichnis drucken       |                          | Menü "Auftragsabrechnung" |
| Bildeinheit Gelb                      | Benutzerdefinierte Namen         |                                | Demo drucken              |                          | Menü "Dienstprogramme"    |
| Bildeinheit Schwarz                   | Universaleinrichtung             |                                | Bestandsbericht           |                          | Menü "XPS"                |
| Resttonerbehälter                     |                                  |                                |                           |                          | Menü "PDF"                |
| Fixierstation                         |                                  |                                |                           |                          | Menü "PostScript"         |
| Transfermodul                         |                                  |                                |                           |                          | Menü "PCL-Emulation"      |
|                                       |                                  |                                |                           |                          | Menü "HTML"               |
|                                       |                                  |                                |                           |                          | Menü "Bild"               |
| Sicherheit                            |                                  | Netzwerk/Anschl                | üsse                      | Hilfe                    |                           |
| Verschiedene Sicherheitseinstellungen |                                  | Aktive Netzwerkkarte           |                           | Alle Anleitungen drucken |                           |
| Vertraulich                           |                                  | Standard-Netzwerk <sup>*</sup> |                           | Farbqualität             |                           |
| Löschen der Festplatte                |                                  | Standard-USB                   |                           | Druckqualität            |                           |
| Sicherheitsüberwachungsprotokoll      |                                  | Parallel [x]                   |                           | Druckanleitung           |                           |
| Datum und Uhrzeit einstellen          |                                  | Seriell [x]                    |                           | Druckmedienanleitung     |                           |
|                                       |                                  | SMTP-Einrichtung               |                           | Anleitung für Dr         | uckdefekte                |
|                                       |                                  | -                              |                           | Menü-Übersicht           |                           |

\* Je nach Druckerkonfiguration wird diese Menüoption als "Standard-Netzwerk", "WLAN" oder "Netzwerk [x]" angezeigt.

## Der Startbildschirm

Nach dem Einschalten des Druckers wird auf dem Display ein Standardbildschirm angezeigt, der als Startbildschirm bezeichnet wird. Verwenden Sie die Schaltflächen auf dem Startbildschirm, um eine Aktion zu starten.

Informationsanleitung Verbindungsanleitung Umsetzungsanleitung

Verbrauchsmaterialanleitung

Hinweis: Die auf dem Startbildschirm angezeigten Schaltflächen können je nach Anpassungseinstellungen unterschiedlich sein.

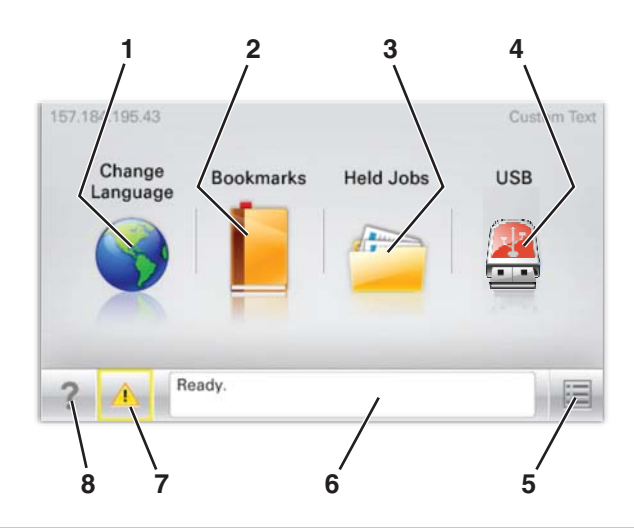

| Anzeig | geelement            | Beschreibung                                                                                                    |  |  |
|--------|----------------------|----------------------------------------------------------------------------------------------------|--|--|
| 1      | Sprache ändern       | Mit dieser Option können Sie die Hauptsprache sowie die auf dem Display angezeigten Meldungen vorübergehend ändern. Die Einstellung ist wirksam, bis sie wieder geändert wird. |  |  |
| 2      | Lesezeichen          | Mit dieser Option können Sie eine Reihe von Lesezeichen (URLs) erstellen und in einer<br>Strukturansicht aus Ordnern und Dateiverknüpfungen organisieren und speichern.        |  |  |
| 3      | Angehaltene Aufträge | Zeigt alle angehaltenen Aufträge an.                                                                                                    |  |  |
| 4      | USB                  | Zeigt Dateien auf einem USB-Laufwerk an.                                                                                                    |  |  |
| 5      | Menüs                | Zeigt die Menüs an.                                                                                                    |  |  |
| 6      | Statusmeldungsleiste | <ul> <li>Zeigt den aktuellen Druckerstatus wie Bereit oder Belegt an.</li> </ul>                                                                                               |  |  |
|        |                      | Hinweis: Vergewissern Sie sich, dass Bereit angezeigt wird, bevor Sie Druckaufträge usw.<br>ausführen.                                                                         |  |  |
|        |                      | <ul> <li>Zeigt Informationen zum Druckerzustand an, wie Wenig Toner.</li> </ul>                                                                                                |  |  |
|        |                      | <ul> <li>Zeigt Meldungen an, wenn ein Benutzereingriff erforderlich ist, und gibt Hinweise, wie die<br/>Verarbeitung fortgesetzt werden kann.</li> </ul>                       |  |  |
| 7      | Status/Material      | Zeigt eine Warn- oder Fehlermeldung an, sobald der Drucker einen Benutzereingriff erfordert, un die Verarbeitung fortzusetzen.                                                 |  |  |
|        |                      | Drücken Sie die Meldung, um den Meldungsbildschirm einzublenden, der weitere Informationen zur Meldung und dazu enthält, wie Sie die Meldung löschen.                          |  |  |
| 8      | Tipps                | Öffnet kontextbezogene Hilfeinformationen auf dem Touchscreen.                                                                                                    |  |  |
| l      |                      | Hinweis: Alle Menüs enthalten eine Schaltfläche "Tipps".                                                                                                    |  |  |

## Folgende Elemente können ebenfalls auf dem Startbildschirm angezeigt werden:

| Anzeigeelement               | Beschreibung                                                                        |  |
|------------------------------|-------------------------------------------------------------------------------------|--|
| Angehaltene Jobs durchsuchen | n Sucht nach den folgenden Elementen und gibt entsprechende Suchergebnisse zurüc    |  |
|                              | <ul> <li>Benutzernamen f ür angehaltene oder vertrauliche Druckauftr äge</li> </ul> |  |
|                              | Auftragsnamen für angehaltene Druckaufträge (ohne vertrauliche Druckaufträge)       |  |
|                              | Profilnamen                                                                         |  |
|                              | Lesezeichencontainer oder Druckauftragsnamen                                        |  |
|                              | USB-Container oder Druckauftragsnamen für unterstützte Dateitypen                   |  |